## **INSCRIPCIÓN MASIVA** DE PERSONAS FUNCIONARIAS PÚBLICAS

Para facilitar el trabajo y la inscripción de los datos en el sistema de inducción, se establece el siguiente instructivo para guiar paso a paso el procedimiento.

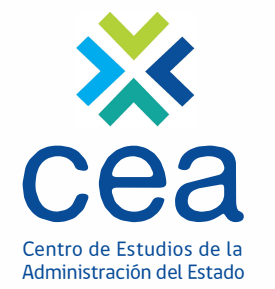

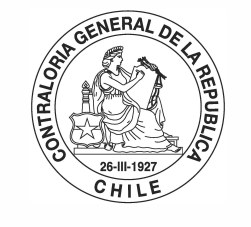

POR EL CUIDADO Y BUEN USO DE LOS RECURSOS PÚBLICOS

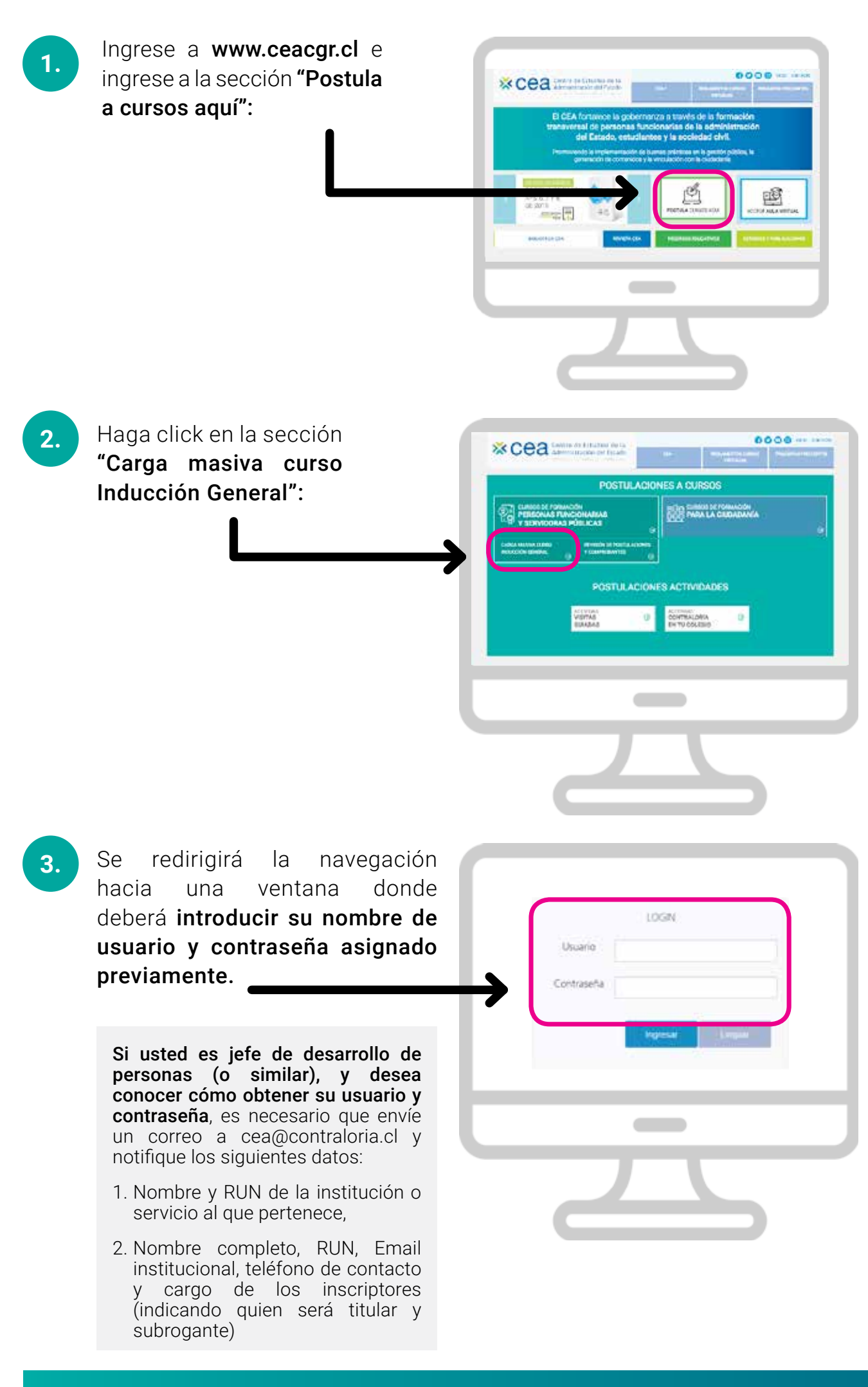

www.ceacgr.cl

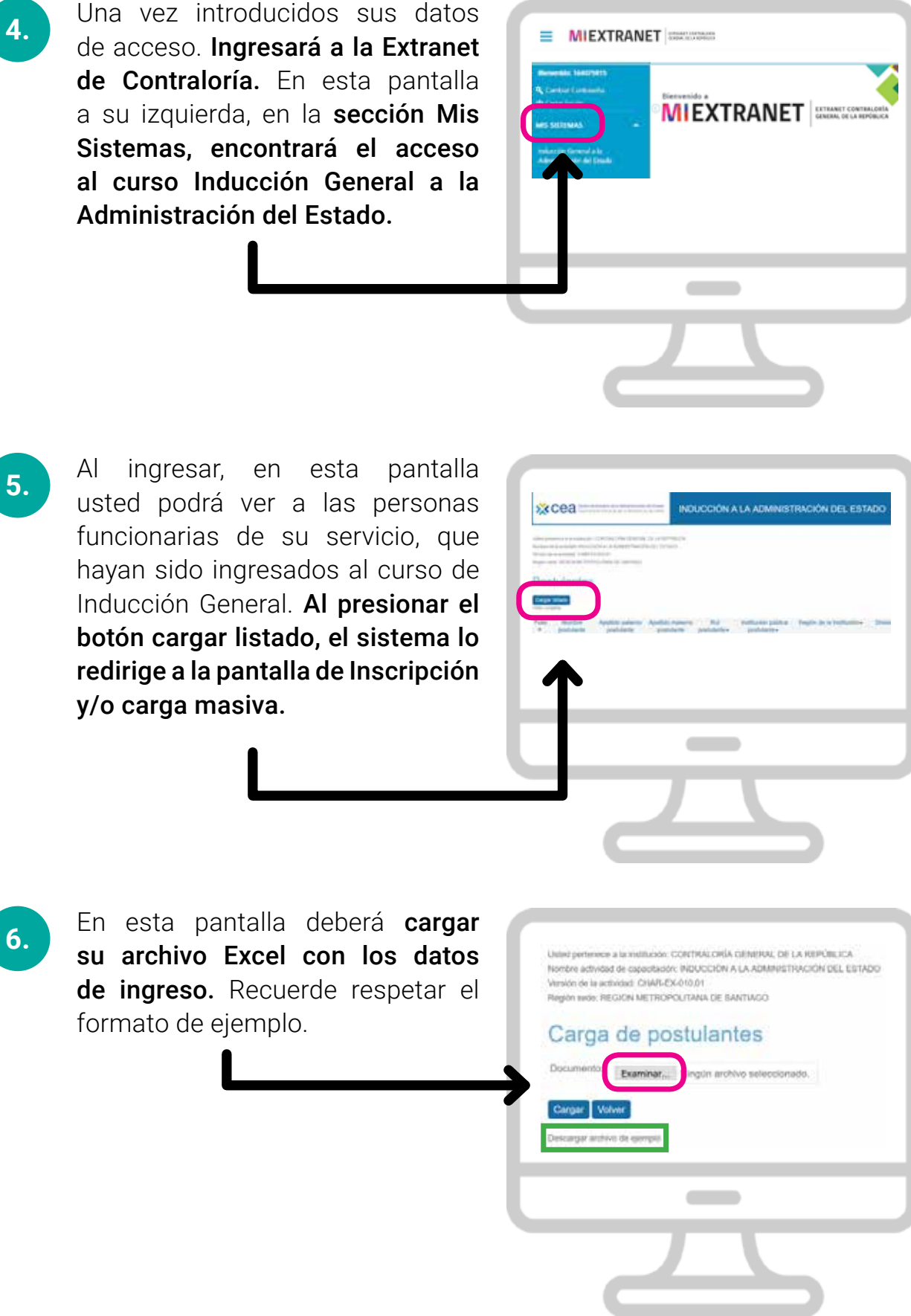

Seleccione la ubicación del archivo y cárguelo. Recuerde que es importante que

los datos sean llenados de acuerdo al orden que está dispuesto el archivo o no se podrán cargar los datos. Para conocerlo descargue el "archivo de ejemplo"

destacado en el recuadro verde de la imagen anterior.

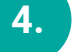

7.

www.ceacgr.cl

Para conocer cuales datos son obligatorios y opcionales, dentro del archivo de carga, vea la siguiente tabla.

| Ν  | Datos 😽                                          | Tipo 🕝                          | Ν  | Datos                            |
|----|--------------------------------------------------|---------------------------------|----|----------------------------------|
| 1  | Código de versión                                | <dejar blanco="" en=""></dejar> | 19 | Teléfono postulante              |
| 2  | Folio                                            | <dejar blanco="" en=""></dejar> | 20 | Código Teléfono 2 postulante     |
| 3  | Nombre postulante                                | Obligatorio                     | 21 | Teléfono 2 postulante            |
| 4  | Apellido paterno postulante                      | Obligatorio                     | 22 | Nombre jefatura                  |
| 5  | Apellido materno postulante                      | Obligatorio                     | 23 | Apellido paterno jefatura        |
| 6  | Rut postulante                                   | Obligatorio                     | 24 | Apellido materno jefatura        |
| 7  | DV Rut postulante                                | Obligatorio                     | 25 | Cargo jefatura                   |
| 8  | Cod. tipo de contrato del postulante             | Obligatorio                     | 26 | E-mail jefatura                  |
| 9  | Tipo de contrato del postulante                  | <dejar blanco="" en=""></dejar> | 27 | Cod. Región Institución jefatura |
| 10 | E-mail institucional postulante                  | Obligatorio                     | 28 | Región Institución jefatura      |
| 11 | E-mail personal postulante                       | Obligatorio                     | 29 | Dirección Institución jefatura   |
| 12 | División, Área, Unidad del postulante            | Obligatorio                     | 30 | Código teléfono 1 jefatura       |
| 13 | Cargo del postulante                             | Obligatorio                     | 31 | Teléfono 1 jefatura              |
| 14 | Profesión del postulante                         | Obligatorio                     | 32 | Código teléfono 2 jefatura       |
| 15 | Cod. Región de la Institución pública postulante | Obligatorio                     | 33 | Teléfono 2 jefatura              |
| 16 | Región de la Institución pública postulante      | <dejar blanco="" en=""></dejar> | 34 | Fecha Postulación                |
| 17 | Dirección de la Institución postulante           | Obligatorio                     |    |                                  |
| 18 | Código Teléfono postulante                       | Obligatorio                     |    |                                  |

9.

A continuación los códigos de regiones y el código de tipo de contrato del postulante:

| Código Región | Región                                            |
|---------------|---------------------------------------------------|
| 1             | Región de Tarapacá                                |
| 2             | Región de Antofagasta                             |
| 3             | Región de Atacama                                 |
| 4             | Región de Coquimbo                                |
| 5             | Región de Valparaíso                              |
| 6             | Región del Libertador Gral. Bernardo O´Higgins    |
| 7             | Región del Maule                                  |
| 8             | Región del Biobío                                 |
| 9             | Región de La Araucanía                            |
| 10            | Región de Los Lagos                               |
| 11            | Región de Aysén del Gral. Carlos Ibáñez del Campo |
| 12            | Región de Magallanes y la Antártica Chilena       |
| 13            | Región Metropolitana de Santiago                  |
| 14            | Región de Los Ríos                                |
| 15            | Región de Arica y Parinacota                      |
| 16            | Región de Ñuble                                   |

| Código Tipo de<br>Contrato | Tipo de Contrato   |
|----------------------------|--------------------|
| 100                        | Planta             |
| 101                        | Contrata           |
| 102                        | Honorario          |
| 103                        | Código del Trabajo |

www.ceacgr.cl

Tipo

Obligatorio

Obligatorio

Obligatorio Obligatorio

Obligatorio Obligatorio

Obligatorio <Dejar en blanco>

Obligatorio

Obligatorio Obligatorio

Opcional

Opcional <Dejar en blanco>

Opcional Opcional